# **COURSE REGISTRATION GUIDE**

## **Overview**

Before enrolling in your classes on WebReg, you must select which sections/times you plan to enroll in for each course. Each section has a different course code. *Make note of the course codes you want!* This is what you will need for WebReg. How do you find a course code? You can use the UCI Schedule of Classes to see when different sections are being offered. You can also find course codes on scheduling tools such as AntAlmanac.

**Display Web Results** 

2023 Fall Quarter

Show course comments

Include All Departments

Any course division

**Display Text Results** 

×

Do not filter for General Education (GE) categories

Reset Menu

~

Show finals schedule

H2A, 5, 10-20 (multiple entries ok)

14200, 29000-29100

## How to Use "Schedule of Classes"

- **1.** Go to www.reg.uci.edu/perl/WebSoc or search "UCI Schedule of Classes"
- 2. Make sure the "Term" at the top says the correct term. . a.Example: "Fall 2023" to search for Fall classes
- **3.** Select "Department Name" for the class you are looking for a.Examples:
  - i. ENGRMAE is the department for ENGRMAE 10
  - ii. MATH is the department for MATH 2A
  - b. \*\*TIP\*\* For engineering departments, academic advisors may omit the **ENGR** 
    - i.Example: ENGRMAE = MAE or ENGRCEE = CEE
- **4.** To view one course...input the class number next to "Course Number or Range"

### a. Examples:

- i. 10 is the class number for MAE 10
- ii. 2A is the class number for MATH 2A
- b. This is NOT "Course Code or Range"

Term:

**Display Options:** 

Department Name:

Course Level:

General Education (Breadth):

Course Number or Range:

Course Code or Range:

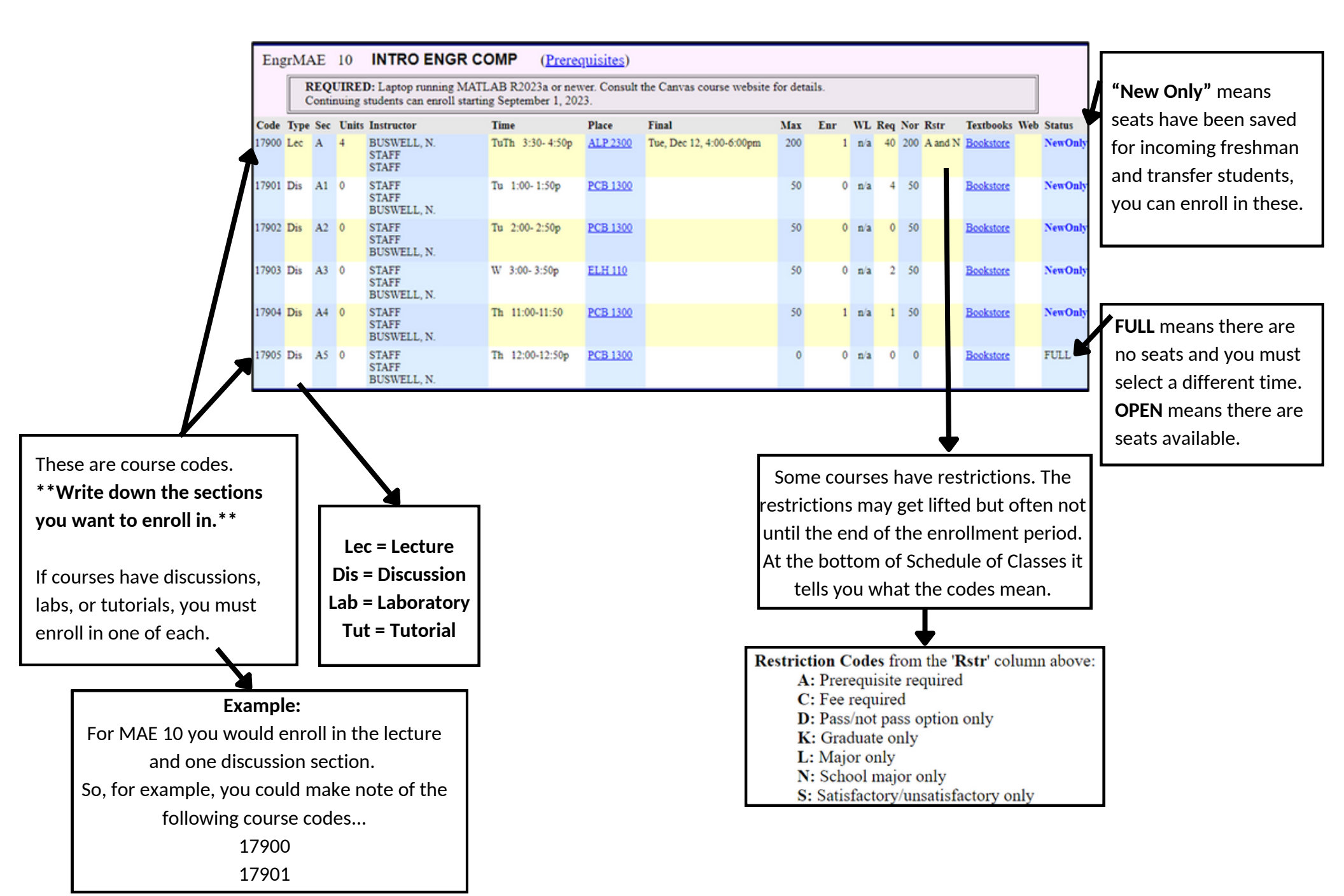

### How to Use WebReg

1. Go to www.reg.uci.edu/registrar/soc/webreg.html or search "UCI WebReb"

2. Click "Access WebReg"

3. Login with UCInetID and password

a. Your UCInetID is the first part of your email, without the @uci.edu

4. Click on "Enrollment Menu"

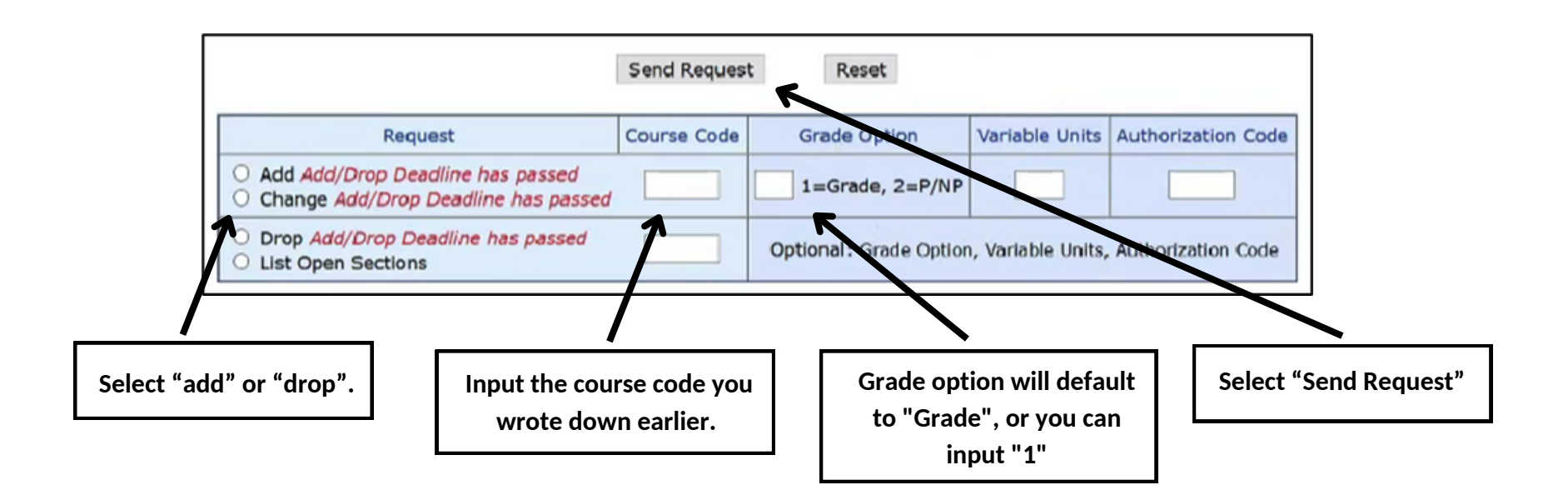

- You must take all classes required for your major for a Grade, NOT P/NP
- If you have a time conflict, etc., WebReg will let you know.
- Before you finish...logout, log back in, select "Study List", and make sure all of your courses are still there